## Vejledning til Jitsi

For at deltage i generalforsamlingen skal du enten bruge en computer med en internetbrowser (Google Chrome anbefales) eller en smartphone med app'en Jitsi Meet installeret.

På Android telefoner går du i Google Play, søger efter "Jitsi Meet" og installerer den.

På iPhone telefoner går du i App Store, søger efter "Jitsi Meet" og installerer den.

Når generalforsamlingen er ved at skulle starte vil I få et link til mødet (på Facebook og pr SMS for de få, der ikke er på Facebook) og I skal bare klikke på det for at starte Jitsi op enten på tlf (vælg "Join this meeting using the app" eller i browser (vælg "Launch in web").

Sidder du ved en computer skal du nok lige give din browser lov til at bruge kamera og mikrofon.

For at vi alle ikke taler i munden på hinanden vil ordstyreren slå alles mikrofoner fra, og når man ønsker ordet skal man klikke på ikonet med en hånd (Raise your hand). I app'en ligger det under de 3 prikker til højre i billedet. Når man får ordet af ordstyreren skal man lige slå sin mikrofon til (ikon yderst til venstre) og efterfølgende klikke på hånden igen (Lower your hand) når man er færdig med at tale.

Vi håber det er til at forstå for alle, ellers må I lige bede om hjælp.